## SmartRem ファームウェア、表示データ入れ替えマニュアル

## 1. 手順

SmartRem に新しいファームウェアを導入する手順は、

- 新しいファームウェア、表示データを入手する。
- ② SmartRem に新しいファームウェアを保存する。
- ③ SmartRem の設定データを全てメモする。
- ④ SmartRem を新しいファームウェアで起動する。
- ⑤ SmartRemDiscover.exe で SmartRem を探す。
- SmartRem に新しい表示データを送る。
- ⑥ 記録したメモを見て、IP アドレスを元に戻し、再起動する。
- SmartRemの全ての設定データを戻す。

となります。

2. SmartRem の新ファームウェア保存

SmartRem は、特別な機器を使わずに新しいファームウェアを受け取ることができます。

| 192.168.200.21 | 13/confpg ×                                    |          |                         |                 |              |
|----------------|------------------------------------------------|----------|-------------------------|-----------------|--------------|
| ← ⇒ C [        | 192.168.200.213/0                              | confpg   |                         |                 | 52           |
| 11 アプリ 🗀 15 :  | ブックマーク 🌄 おすすめサイト                               | (2) 🚵 翻訳 | file:///C:/Users/yoshi/ | - IE ブックマーク (1) | » 🧰 その他のブックマ |
|                | <b>Config Program Upload</b><br>ファイルを選択 選択されてい | いません     | Upload                  |                 |              |

- プラウザの URL に http://IP アドレス/confpg
  と入力します。(IP アドレスは、ネットワーク設定画面の IP アドレスに表示されている値です。)
- ファイル選択画面が表示されますので、SmartRemのプログラムファイル(\*\*\*\*. hex 形式)を選択し、Upload ボタンをクリックします。
- 成功すると Sucess と表示されます。

1/4

Copyright (C) 2020 InfoSocket Co. Ltd.. All Rights Reserved.

- 新しいファームウェアは、SmartRemのバンク2(PG2)に格納されます。(ファームウェアのバンク1(PG1)が空いている場合はバンク1(PG1)に格納されます)
- SmartRemの設定データを全てメモする SmartRemの操作設定、センサー設定、カメラ登録、管理者設定、ダイナミック DNS、メール設 定、ネットワーク設定の各画面の設定値をメモします。(パソコン上で画面のスクリーンショ ットを取ることをお勧めします。)
- 4. SmartRem のファームウェア切替

SmartRem は、2つのファームウェアを内蔵します。

| Smartkemote    |                                 |                                |
|----------------|---------------------------------|--------------------------------|
| Hello, admin   |                                 | Infosocket Remote Contro       |
| Тор            | Natwork Configura               | tion                           |
| Control        | Network configura               | tion                           |
| Web Camera1    | SmartRemoteのネットワーク設定を           | ちこないます。                        |
| Web Camera2    | CAUTION:ネットワーク設定を認<br>可能性があります。 | 変更することによりSmartRemotelご指統できなくなる |
| Dynamic DNS    |                                 |                                |
| Remote Config  | 設定を変更する場合は、以下に新しい               | 値を入れて下さい。                      |
| E-mail Confin  | UNCPRONICO/2482013. Smartke     | motelをポリールでIPアトレスを確認して世紀して下さ   |
| Camora Confin  | DHCPをOFFICした場合は、http://引        | 所しいIPアドレス]/にて接続して下さい。          |
| Camera Coming  |                                 |                                |
| senser coning  | Network Configuration           | n                              |
| Administrator  | MAC Address:                    | 00:1C:6D:01:0B:58              |
| Network Config | IP Address:                     | 192 168 200 213                |
| CONVERSION OF  | Gateway:                        | 192.168.200.1                  |
| 具效效是           | Subnet Mask:                    | 255.255.255.0                  |
| 22.544         | Primary DNS:                    | 192.168.200.1                  |
| <b>吉波</b> 前    | Secondary DNS:                  | 192.168.200.1                  |
| EL 24, 24      | DHCP                            | C Enable                       |
|                | プログラムバージョン:                     | PG1:11.00 / PG2:11.ST          |
|                | 初期化/プログラム切替:                    |                                |
|                |                                 |                                |

- Network Config 画面のプログラムバージョンの PG1 と PG2 のプログラムのバージョンが表示されます。
- 設定初期化/プログラム切替の選択により動作プログラムを切り替えることが可 能です。
  - ① 設定初期化 → 全ての設定を削除じ工場出荷時に戻します。
  - ② プログラム1起動 → プログラム1で起動します。全ての設定は工場
    出荷時に戻ります。
  - ③ プログラム2起動 → プログラム2で起動します。全ての設定は工場
    出荷時に戻ります。
- プログラムを切り替えた場合は、DHCP が有効になりますので初期設定から開始す
  <u>る必要があります。</u>

Copyright (C) 2020 InfoSocket Co. Ltd.. All Rights Reserved.

5. Smartrem を探す。

SmartRemDiscover.exe で SmartRem を探し SmartRem に接続します。

6. SmartRem の Web 表示データの変更

SmartRem に新しいファームウェアに対応した表示データを格納します。。

| 6 -> C | D 192,168,200,213/mn                                            | fsuplo           | ad                      |                 |    | ح~          |
|--------|-----------------------------------------------------------------|------------------|-------------------------|-----------------|----|-------------|
| עלק 📋  | IE ブックマーク 🚺 おすすめサイト (2)                                         |                  | file:///C:/Users/yoshi/ | □ IE ブックマーク (1) | >> | 23 その他のブックマ |
|        | IE フックマーク L おすすめウイト(2)<br>MPFS Image Upload<br>「ファイルを選択」選択されていま | <u>40</u> 10.00× | Upload                  | ■ IE フックマーク(1)  | >> |             |
|        |                                                                 |                  |                         |                 |    |             |
|        |                                                                 |                  |                         |                 |    |             |
|        |                                                                 |                  |                         |                 |    |             |

- プラウザの URL に http://IP アドレス/mpfsupload
  と入力します。
- ファイル選択画面が表示されますので、SmartRem の Web 表示用ファイル (\*\*\*\*\*. bin 形式)を選択し、Upload ボタンをクリックします。
- 成功すると Sucess と表示されます。
- Web 表示データは Upload すると次の表示からすぐに反映されます。
- 7. SmartRem の設定データを戻します。
  - 控えておいた全ての設定データを戻します。
    - まず、ネットワーク設定の変更を行います。
    - 基本設定の「MAIL/DDNS 登録」は実行する必要がありません。
    - ダイナミック DNS のパスワード、メール設定のパスワードは、必ず以前と同じ値を 設定します。また、ダイナミック DNS の「DDNS を使用」、メール設定の「メール送 信」は必ずチェックを入れる事。
- 8. 問い合わせ

内容に関する問い合わせは、インフォソケットまでお願いします。

3/4

Copyright (C) 2020 InfoSocket Co. Ltd.. All Rights Reserved.

有限会社インフォソケット E-mail: info@smartrem.jp